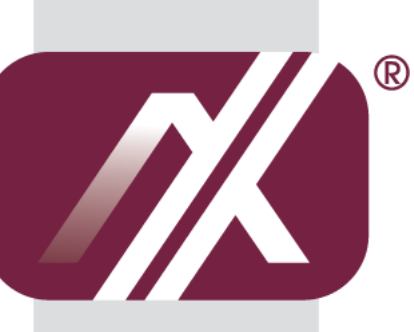

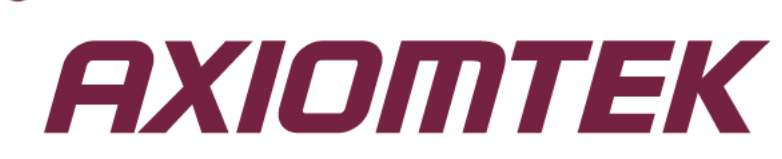

### Q7M120-120-EVK

(Q7M120 and Q7B120)

### BSP

Linux User's Manual

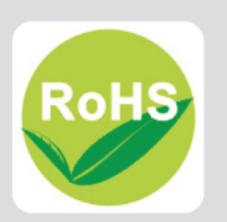

#### **Disclaimers**

This manual has been carefully checked and believed to contain accurate information. Axiomtek Co., Ltd. assumes no responsibility for any infringements of patents or any third party's rights, and any liability arising from such use.

Axiomtek does not warrant or assume any legal liability or responsibility for the accuracy, completeness or usefulness of any information in this document. Axiomtek does not make any commitment to update the information in this manual.

Axiomtek reserves the right to change or revise this document and/or product at any time without notice.

No part of this document may be reproduced, stored in a retrieval system, or transmitted, in any form or by any means, electronic, mechanical, photocopying, recording, or otherwise, without the prior written permission of Axiomtek Co., Ltd.

#### CAUTION

If you replace wrong batteries, it causes the danger of explosion. It is recommended by the manufacturer that you follow the manufacturer's instructions to only replace the same or equivalent type of battery, and dispose of used ones.

©Copyright 2014 Axiomtek Co., Ltd. All Rights Reserved June 2014, Version A1 Printed in Taiwan

### **Table of Contents**

| Disc | laimers |                                      | ii |
|------|---------|--------------------------------------|----|
| Cha  | apter 1 | Introduction                         | 1  |
| 1.1  | Boot Lo | oader                                | 1  |
| 1.2  | Linux K | Cernel Image                         | 1  |
| 1.3  | Gnome   | Mobile Root File System              | 1  |
| 1.4  | How to  | boot the Q7M120 EVK board            | 1  |
| Cha  | apter 2 | Board Support Package (BSP)          | 5  |
| 2.1  | Host De | evelopment System Installation       | 5  |
|      | 2.1.1   | Install Host System                  | 5  |
|      | 2.1.2   | Install LTIB                         | 7  |
| 2.2  | Deployı | ment                                 | 18 |
|      | 2.2.1   | Create a bootable SD Card for Q7M120 | 18 |

This page is intentionally left blank.

## Chapter 1 Introduction

The Q7M120 Linux BSP is a collection of binary, kernel patch files, and support files that can be used to create Linux kernel image, and a root file system for Q7M120 development systems.

#### 1.1 Boot Loader

The Q7M120 Linux BSP contains the following U-Boot bootloader binary: Q7M120 BSP\Image\u-boot.bin

#### 1.2 Linux Kernel Image

This Q7M120 Linux BSP contains a pre-built kernel image based on the 3.0.35 version of the Linux kernel with Q7M120 hardware patch. The Q7M120 kernel image is located at the following path:

Q7M120 BSP\Image\uImage

#### 1.3 Gnome Mobile Root File System

The root file system package provides busybox, common libraries, and other fundamental elements.

The Q7M120 Linux BSP package contains the following rootfs file system: Q7M120 BSP\Image\rootfs.tar.bz2

The rootfs.tar.bz2 file system includes Freescale specific libraries and gnome GUI. It can be mounted as NFS, or its contents can be stored on a boot media such as SD card or eMMC.

To login, please enter 'root' without password.

#### 1.4 How to boot the Q7M120 EVK board

The boot modes of the Q7M120 EVK board are controlled by the boot configuration DIP switches on the board. To locate the boot configuration switches, see Hardware SPEC manual

Getting started

Connecting the Q7M120 through serial RS-232 console port to see the board's boot messages or connect a monitor via HDMI port

The serial console port is a convenient interface for connecting Q7M120 to PC. First of all, it is very important to make sure that the serial port settings are as follows:

Baudrate: 115200 bps Parity: None Data bits: 8 Stop bit: 1 Flow Control: None

| in connection is established successfully, you should see the print messages like this                                                                                                    |
|----------------------------------------------------------------------------------------------------|
| 😣 🛇 📀 jrtiger@jrtiger-mpc-devlop: ~                                                                                                    |
| File Edit View Terminal Help                                                                                                    |
| uart clock : 8000000Hz<br>cspi clock : 6000000Hz<br>ahb clock : 13200000Hz<br>axi clock : 26400000Hz<br>emi_slow clock: 13200000Hz<br>ddr clock : 52800000Hz<br>usdhc1 clock : 19800000Hz<br>usdhc2 clock : 19800000Hz<br>usdhc3 clock : 19800000Hz<br>usdhc4 clock : 19800000Hz<br>nfc clock : 2400000Hz<br>Board: i.MX6 on Q7M120 [POR ]<br>Boot Device: MMC<br>I2C: ready |
| DRAM: 1 GB<br>MMC: FSL_USDHC: 0,FSL_USDHC: 1,FSL_USDHC: 2,FSL_USDHC: 3<br>In: serial<br>Out: serial<br>Err: serial<br>Found PFUZE100! deviceid=10,revid=11<br>Net: got MAC address from IIM: 00:60:e0:aa:bb:33<br>FEC0 [PRIME]<br>Hit any key to stop autoboot: 0<br>Q7M120 U-Boot ><br>CTRL-A Z for help  115200 8N1   NOR   Minicom 2.3   VT102   Offline                  |
|                                                                                                    |

If connection is established successfully, you should see the print messages like this

To login, please enter 'root' (with no password) freescale login: root login[3255]: root login on 'ttymxc0' root@freescale ~\$

#### Running the image on the target

This chapter explains how to run an image on the target from downloaded device and NFS.

#### **Running the Image from NFS**

To boot from NFS, do as follows:

- 1. Power on the board.
- 2. Enter the following commands in the U-Boot prompt:

Q7M120 U-Boot > setenv serverip 10.1.35.155 Q7M120 U-Boot > setenv ipaddr 10.1.35.11 Q7M120 U-Boot > run bootcmd\_net 😣 📀 📀 🛛 jrtiger@jrtiger-mpc-devlop: ~ File Edit View Terminal Help emi slow clock: 132000000Hz ddr clock : 52800000Hz usdhc1 clock : 198000000Hz usdhc2 clock : 198000000Hz usdhc3 clock : 198000000Hz usdhc4 clock : 19800000Hz : 2400000Hz nfc clock Board: i.MX6 on Q7M120 [WDOG ] Boot Device: MMC I2C: ready DRAM: 1 GB MMC: FSL USDHC: 0,FSL USDHC: 1,FSL USDHC: 2,FSL USDHC: 3 \*\*\* Warning - bad CRC or MMC, using default environment In: serial serial Out: Err: serial Found PFUZE100! deviceid=10, revid=11 Net: got MAC address from IIM: 00:60:e0:aa:bb:33 FEC0 [PRIME] Hit any key to stop autoboot: 0 Q7M120 U-Boot > setenv serverip 10.1.35.155 Q7M120 U-Boot > setenv ipaddr 10.1.35.11 Q7M120 U-Boot > run bootcmd net CTRL-A Z for help |115200 8N1 | NOR | Minicom 2.3 VT102 **Offline** 

NOTE: If the MAC address has not burned into fuse, you must set the MAC address to use network in U-Boot. Q7M120 U-Boot > setenv ethaddr xx:xx:xx:xx:xx

#### Running the Image from eMMC (Q7M120 default)

FEC0 [PRIME] Hit any key to stop autoboot: 0 Q7M120 U-Boot > run bootcmd\_mmc\_hdmi

#### Running the Image from SD Card

Q7M120 U-Boot > setenv bootargs\_sd 'setenv bootargs \${bootargs} ip=dhcp root=/dev/mmcblk1p1 rootwait' Q7M120 U-Boot > setenv bootcmd\_sd\_hdmi 'run bootargs\_hdmi bootargs\_sd; mmc dev 2; mmc read \${loadaddr} 0x800 0x3000; bootm' Q7M120 U-Boot > setenv bootargs\_hdmi 'setenv bootargs console=ttymxc0,115200 fbmem=24M video=mxcfb0:dev=hdmi,1920x1080M@60,bpp=32 video=mxcfb1:off video=mxcfb2:off' Q7M120 U-Boot > saveenv Q7M120 U-Boot > saveenv Q7M120 U-Boot > run bootcmd\_sd\_hdmi

Introduction

This page is intentionally left blank.

# Chapter 2 Board Support Package (BSP)

#### 2.1 Host Development System Installation

#### 2.1.1 Install Host System

- 1. Download Ubuntu 10.04 LTS iso image.
- 2. Install Ubuntu 10.04.
- 3. Sudoers:

To edit the sudoer's file, please run 'sudo visudo'. At the end of the sudoers file, add the following line; which is needed for using LTIB. This assumes that all your developers have administrator privileges on this host. If that is not the case, add a similar line for each user.

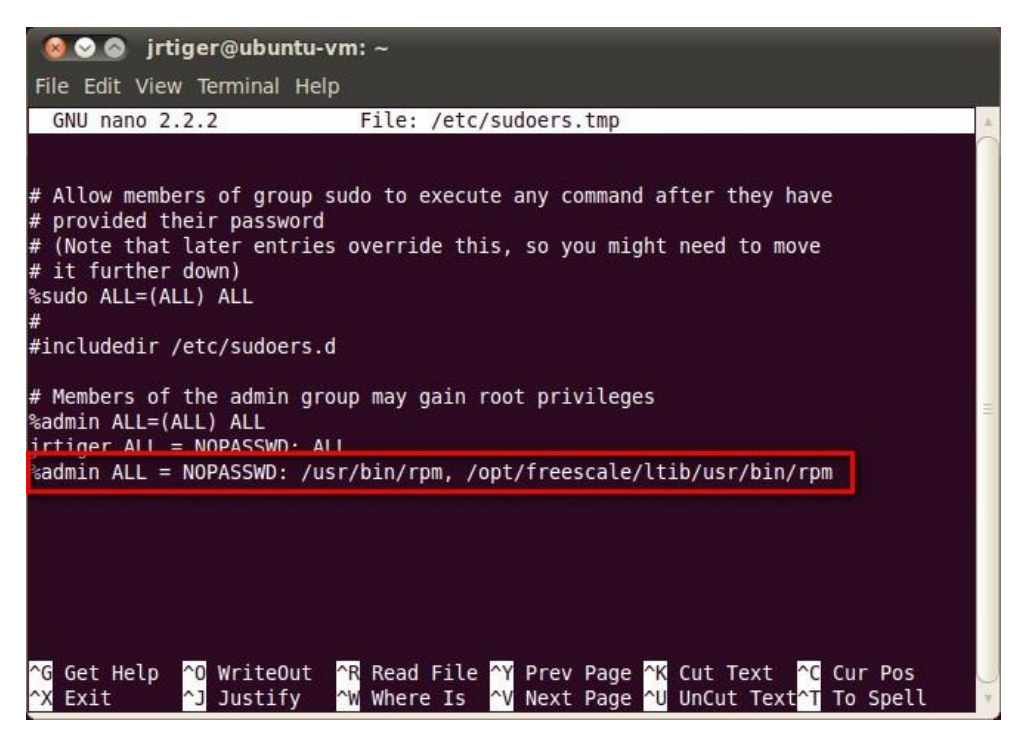

Install host packages needed by LTIB as follows:
\$ sudo aptitude -y install gettext libgtk2.0-dev rpm bison m4 libfreetype6-dev
\$ sudo aptitude -y install libdbus-glib-1-dev liborbit2-dev intltool
\$ sudo aptitude -y install ccache ncurses-dev zlib1g zlib1g-dev gcc g++ libtool
\$ sudo aptitude -y install uuid-dev liblzo2-dev
\$ sudo aptitude -y install tcl dpkg
\$ sudo aptitude -y install asciidoc texlive-latex-base dblatex xutils-dev
\$ sudo aptitude -y install git-core git-doc git-email git-gui gitk

5. Install and configure TFTP server:

After tftpd is installed, configure it by editing /etc/xinetd.d/tftp. Change the default export path (it is either /usr/var/tftpboot or /var/lib/tftpboot) to / . Or change the default export path to whatever directory you want to download from. Then reboot the hardware. \$ sudo aptitude -y install tftp tftpd xinetd

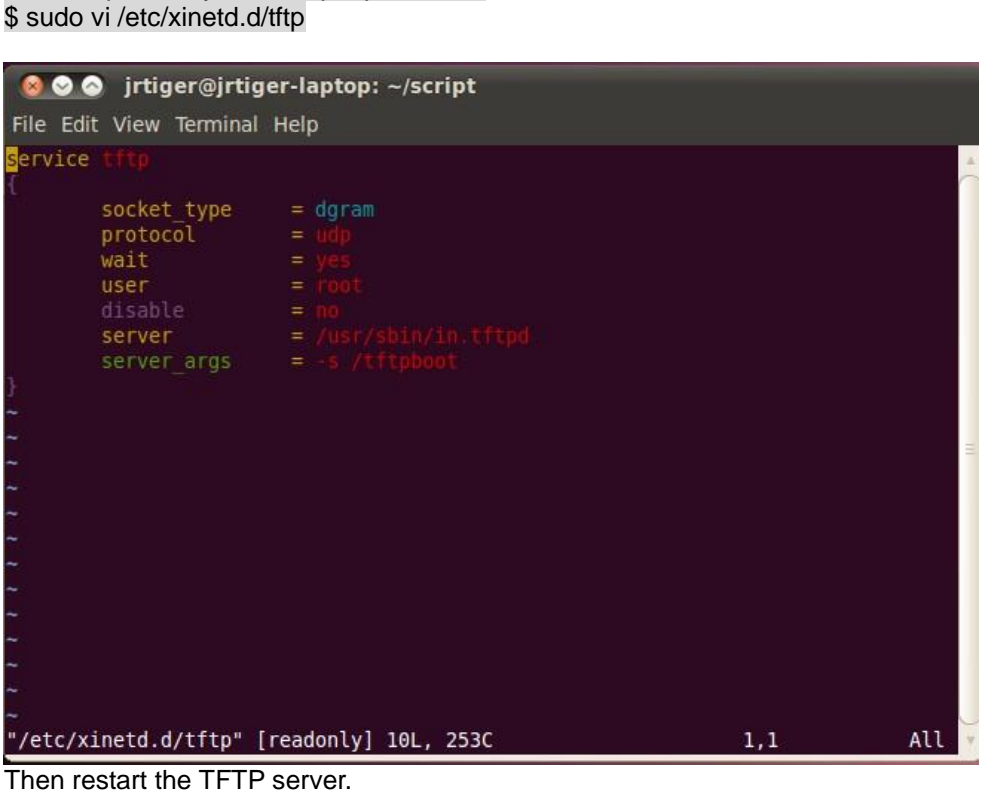

Then restart the TFTP server. \$ sudo /etc/init.d/xinetd restart

6. Install and configure NFS server:

\$ sudo aptitude -y install nfs-common nfs-kernel-server portmap To configure nfs server, add lines to /etc/exports as follows: /tools/rootfs \*(rw,sync,no\_root\_squash) \$ sudo vi /etc/exports Create a symbolic link to root filesystem which your Itib build. \$ sudo mkdir /tools \$ sudo ln -s ~/Project/your\_project/Itib/rootfs /tools/rootfs

Then restart the NFS server. \$ sudo /etc/init.d/nfs-kernel-server restart

#### 2.1.2 Install LTIB

- Build your own project folder.
   \$ mkdir -p ~/Project/your\_project
- Extract the source tar ball with the following command: \$ tar zxf L3.0.35\_4.1.0\_130816\_source.tar.gz

Note that you can get this file from Axiomtek official website:

Download LTIB\_IMX6.zip Unzip it to get L3.0.35\_4.1.0\_docs.tar.gz, IMX\_AACPD\_3.0.7-2.tar.gz, IMX\_MMCODEC\_3.0.35\_4.1.0\_BUNDLE\_CODA.tar.gz and L3.0.35\_4.1.0\_130816\_source.tar.gz.

3. Now change directory to the extracted folder and execute the install script. Then you can install it into your own project folder.
\$ cd L3.0.35\_4.1.0\_130816\_source
\$ ./install

| 🛛 😣 🛇 🔗 jrtiger@ubuntu-vm: ~/Project/Q7M120/source/LTIB/L3.0.35_4.1.0_130816_so                                                                                                    |
|----------------------------------------------------------------------------------------------------|
| File Edit View Terminal Help                                                                                                    |
| accompanying written documentation (the "Licensed Software"). In consideration<br>for Freescale allowing you to access the Licensed Software, you are agreeing to<br>be bound by the terms of this Agreement. If you do not agree to all of the terms<br>of this Agreement, do not download the Licensed Software. If at any point you no<br>longer agree to all the terms of this Agreement, stop using the Licensed<br>Software immediately and delete all copies of the Licensed Software in your<br>possession or control. Any copies of the Licensed Software that you have already<br>distributed, where permitted, and that have not been destroyed, will continue to<br>be governed by this Agreement. Your prior use of the Licensed Software will also<br>continue to be governed by this Agreement. |
| Section 1. Definitions                                                                                                    |
| I have read and accept the EULA (yes no):<br>yes                                                                                                    |
| The LTIB files are extracted from a tar file which includes the<br>prefix ltib. After installation you will find LTIB in:<br>/home/jrtiger/Project/Q7M120/source/LTIB/L3.0.35_4.1.0_130816_source/ltib                                                                                                    |
| Where do you want to install LTIB ? (/home/jrtiger/Project/Q7M120/source/LTIB/L3<br>.0.35 4.1.0 130816 source)<br>-/Project/Q7M120                                                                                                    |

4. Configure and build.

This command invokes LTIB with its default behavior of performing a build. Since the installation has not yet been configured, LTIB will present the configuration screen before building. Then, when you exit the configuration screen, LTIB will build the target image. Also, at the very first time you run LTIB on a system, it will build and install a number of host tools that it will place under /opt/freescale.

To ask LTIB to show the configuration screen without building afterwards, run this command: \$ ./Itib -m config 5. First time configuration; please select the iMX platform.

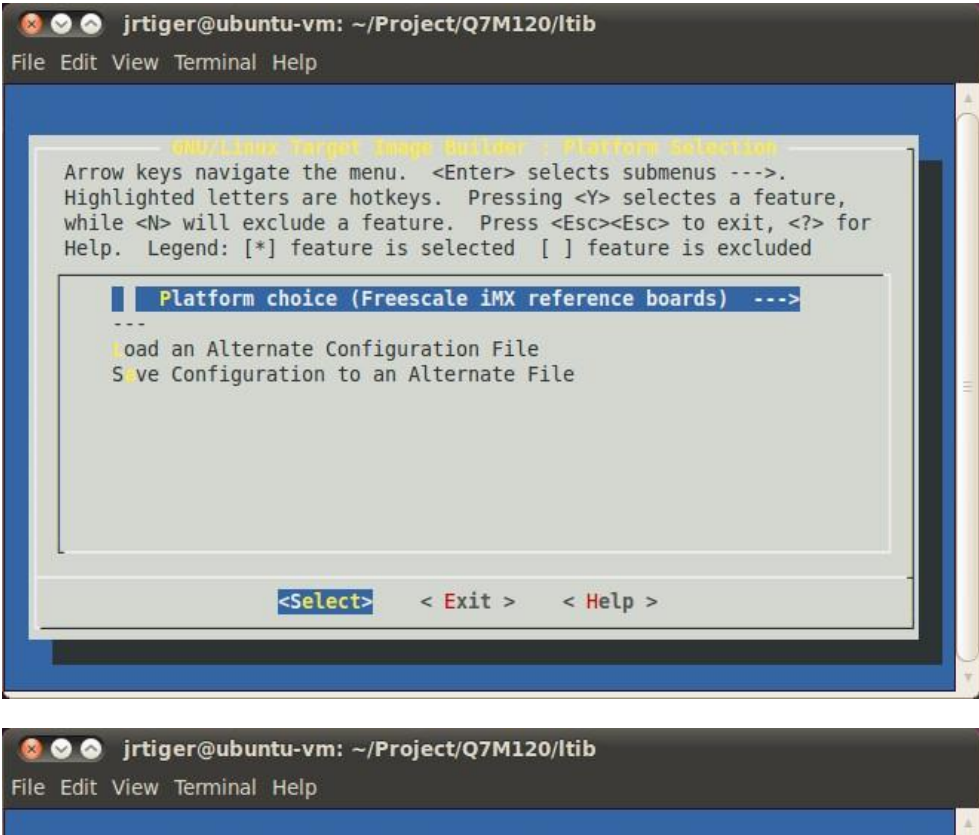

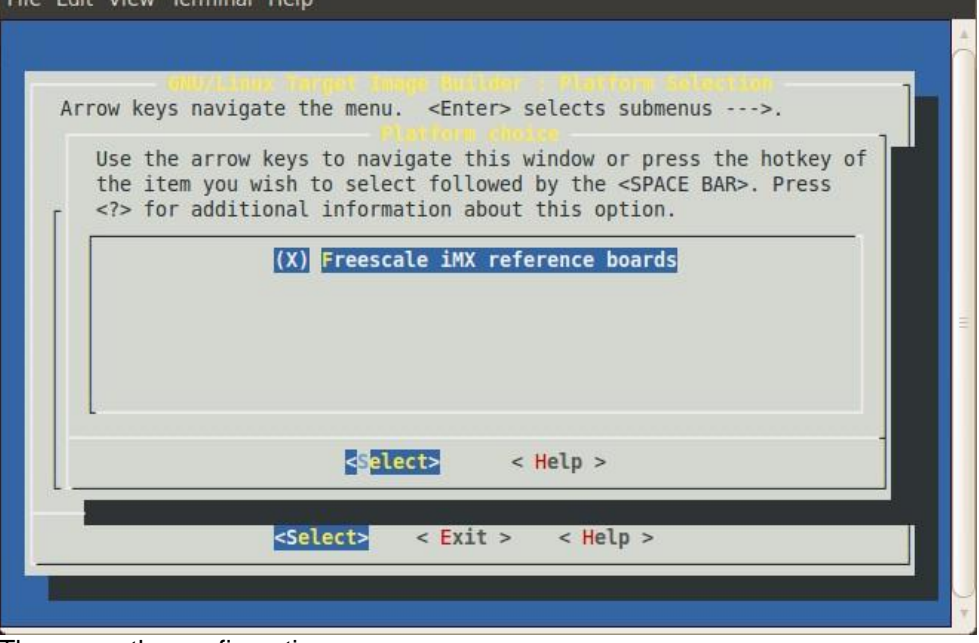

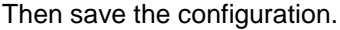

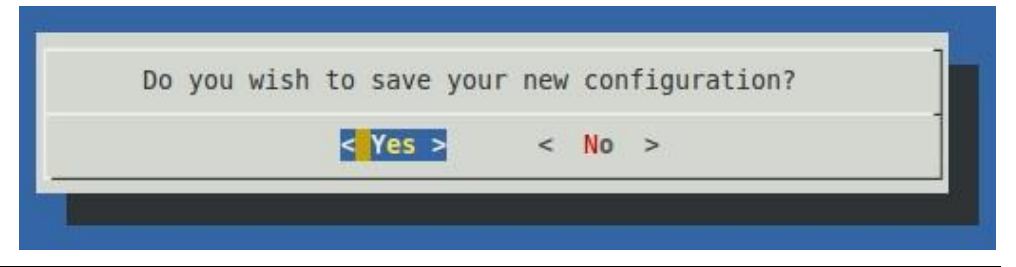

Select the imx6q sub-platform.

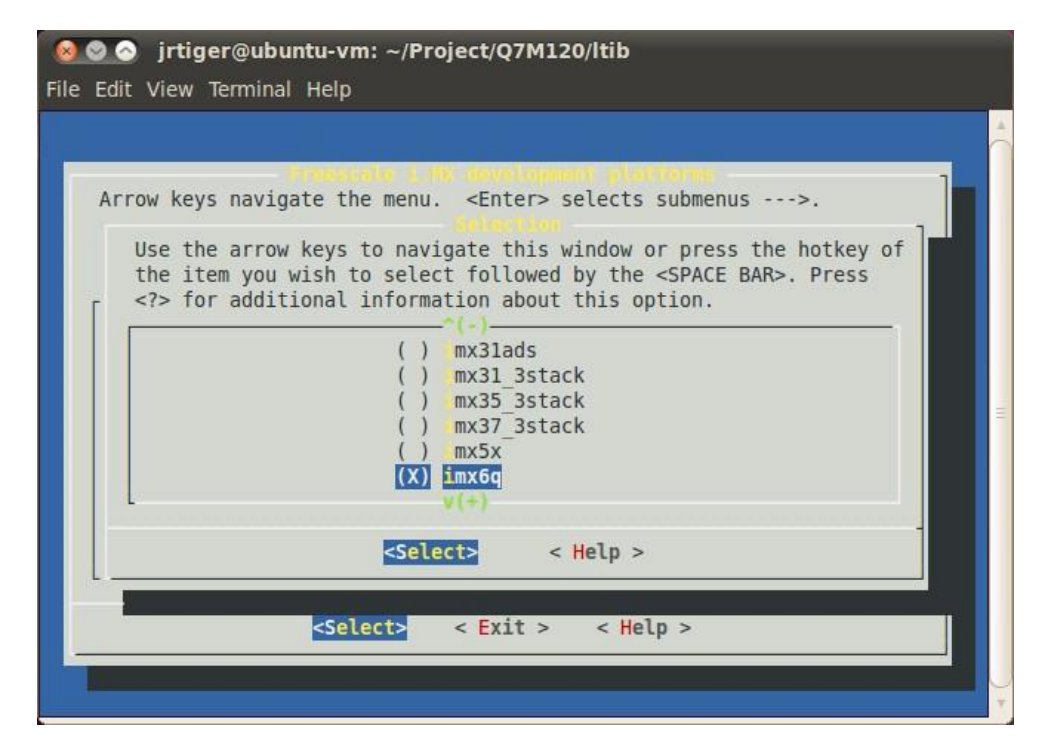

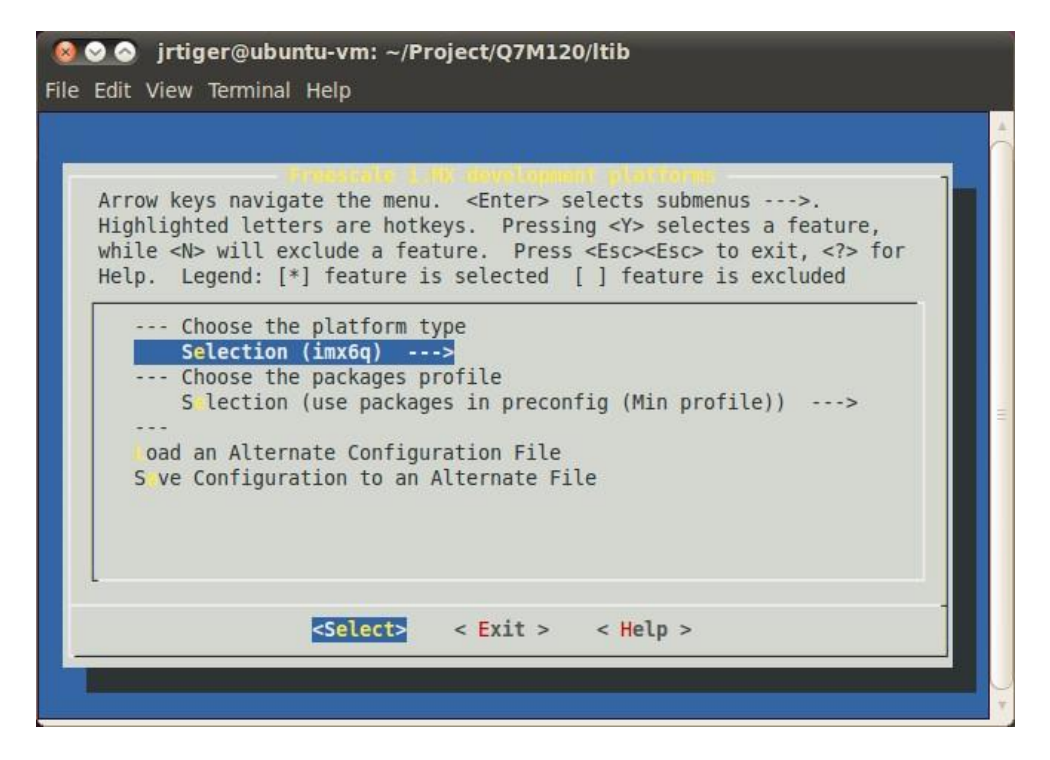

Select packages profile according to your requirement.

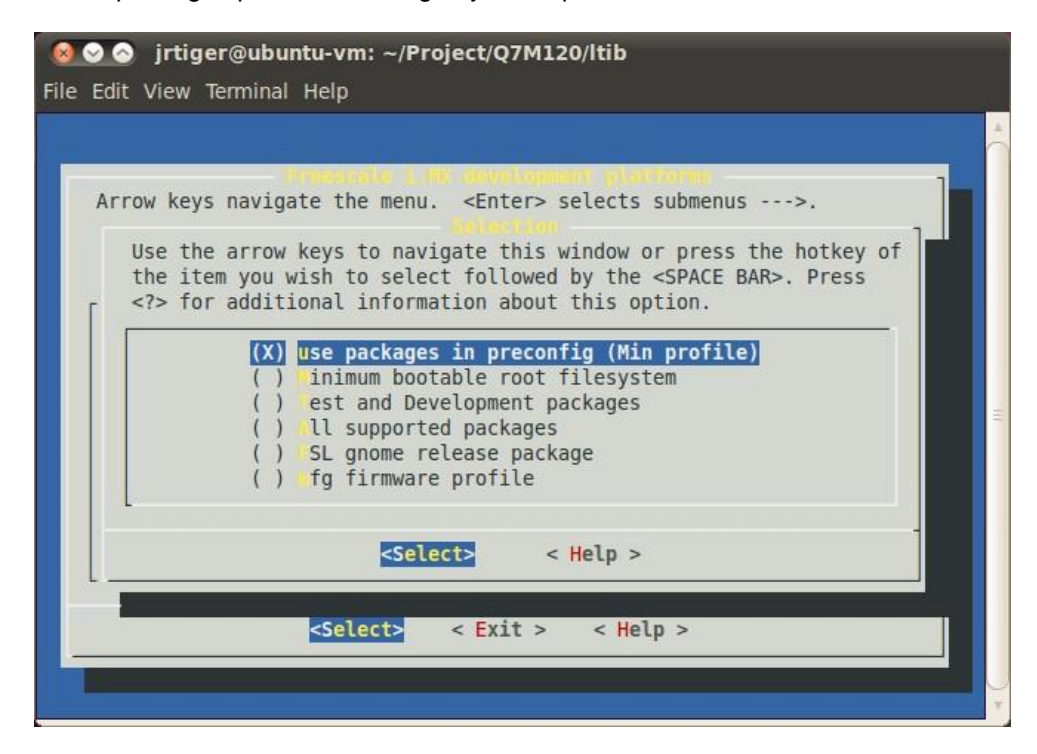

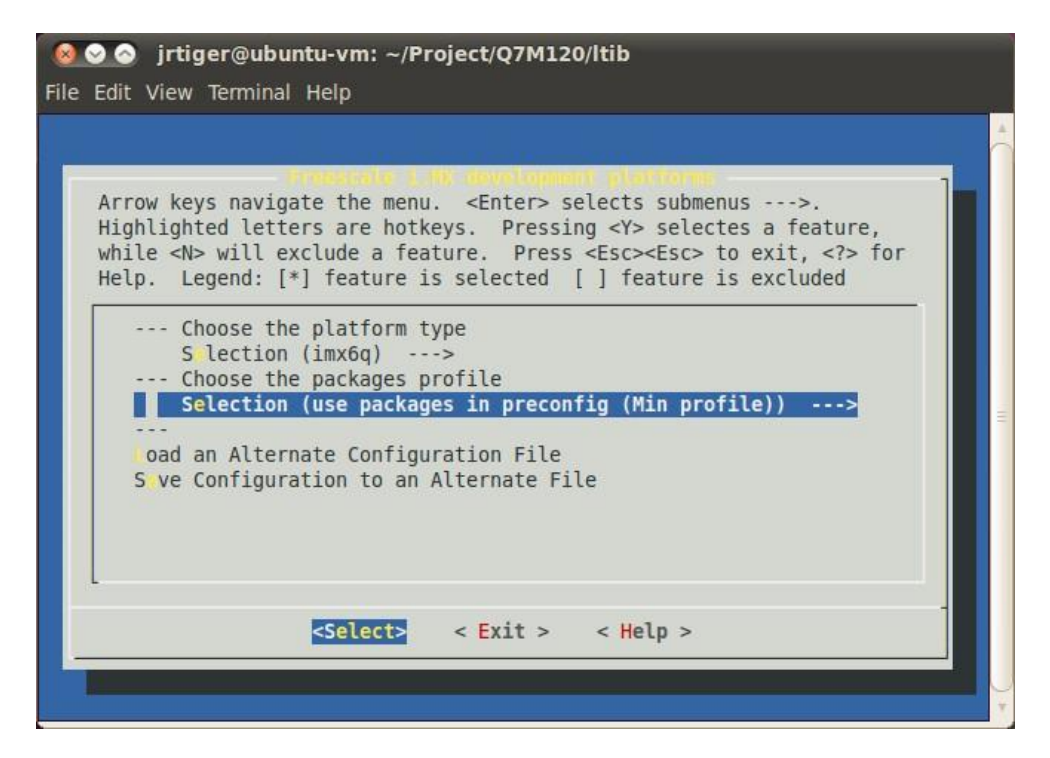

Exit the sub-platform selection screen and save the configuration. This will bring you to the main LTIB configuration screen.

| <mark>⊗⊙⊙ jrtiger@ubuntu-vm: ~/Project/Q7M120/Itib</mark><br>File Edit View Terminal Help                                                                                                    |   |
|----------------------------------------------------------------------------------------------------|---|
|                                                                                                    |   |
| Arrow keys navigate the menu. <enter> selects submenus&gt;.<br/>Highlighted letters are hotkeys. Pressing <y> selectes a feature,<br/>while <n> will exclude a feature. Press <esc><esc> to exit, <? > for<br/>Help. Legend: [*] feature is selected [] feature is excluded</esc></esc></n></y></enter>                                                                                                    |   |
| <pre>(imx6q) Platform<br/> LTIB settings<br/>Sys em features&gt;<br/> Choose the target C library type<br/>arget C library type (glibc)&gt;<br/>library package (from toolchain only)&gt;<br/>oolchain component options&gt;<br/> Toolchain selection.<br/>oolchain (ARM, gcc-4.6.2, multilib, neon optimized, gnueabi/egli<br/>(-02 -march=armv7-a -mfpu=vfpv3 -mfloat-abi=softfp) inter any CFLAGS<br/></pre> | = |
| <pre><select> &lt; Exit &gt; &lt; Help &gt;</select></pre>                                                                                                    |   |
|                                                                                                    |   |

Just exit without saving main LTIB configuration.

|  | < Yes > | < N | 0 > |  |
|--|---------|-----|-----|--|

 Create and patch kernel for Q7M120. Create the local kernel folder.
 \$ mkdir -p ~/Project/Q7M120/kernel

> Extract kernel source to this folder. \$ tar jxf /opt/freescale/pkgs/linux-3.0.35.tar.bz2 -C ~/Project/Q7M120/kernel

Extract i.MX platform patches to kernel source folder. \$ tar jxf /opt/freescale/pkgs/linux-3.0.35-imx\_4.1.0.bz2 -C ~/Project/Q7M120/kernel/linux-3.0.35

Enter the kernel source folder and patch the patches. \$ cd ~/Project/Q7M120/kernel/linux-3.0.35/ \$ ./patches/patch-kernel.sh

Patch the Q7M120 patches which you can copy from our BSP package. \$ tar zxf Q7M120\_patches\_20140401.tar.gz -C ~/Project/Q7M120/kernel/linux-3.0.35 \$ cd ~/Project/Q7M120/kernel/linux-3.0.35/ \$ ./patches-q7m120/patch-q7m120.sh Return to ~/Project/Q7M120/kernel folder and make a symbolic link to kernel source folder. \$ cd ~/Project/Q7M120/kernel \$ In -s linux-3.0.35 linux

Reconfigure LTIB main setting to build kernel to local Linux directory.
 \$ cd ~/Project/Q7M120/Itib
 ./Itib -m config

Select kernel setting.

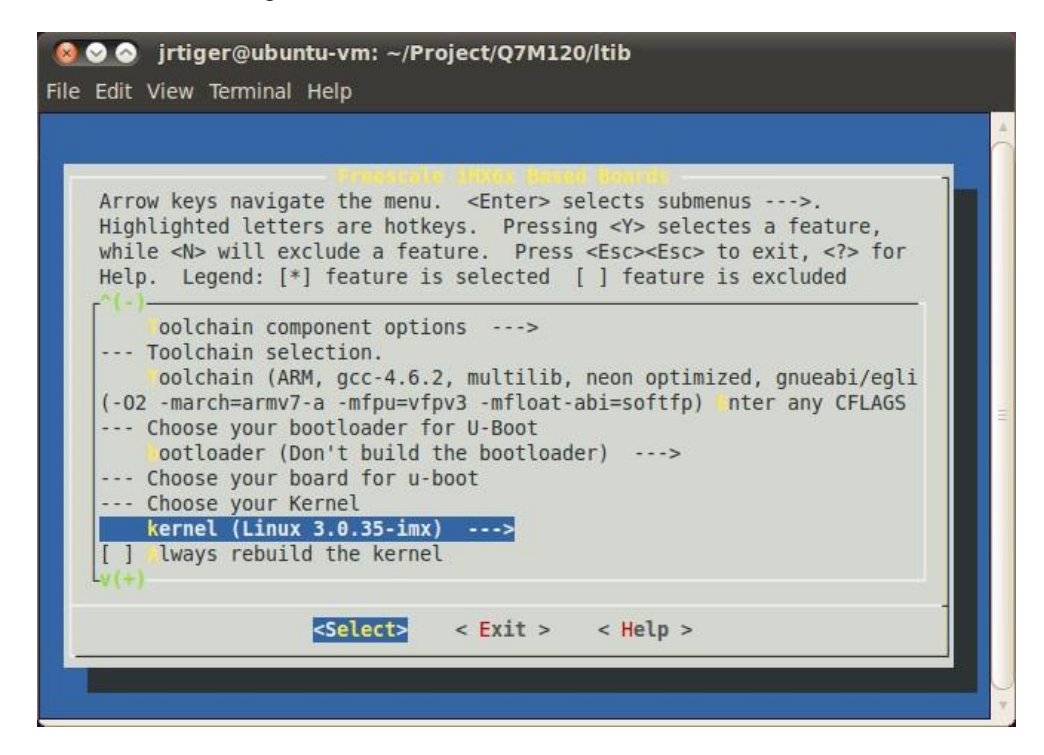

Select Local Linux directory build.

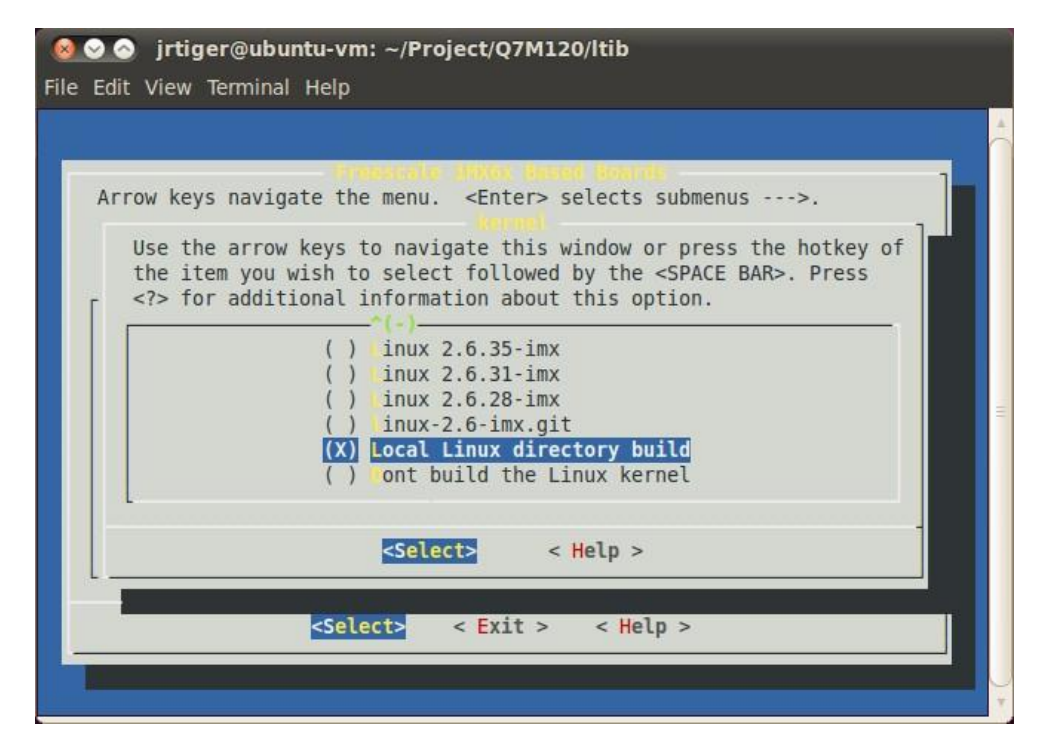

Then enter new linux source directory.

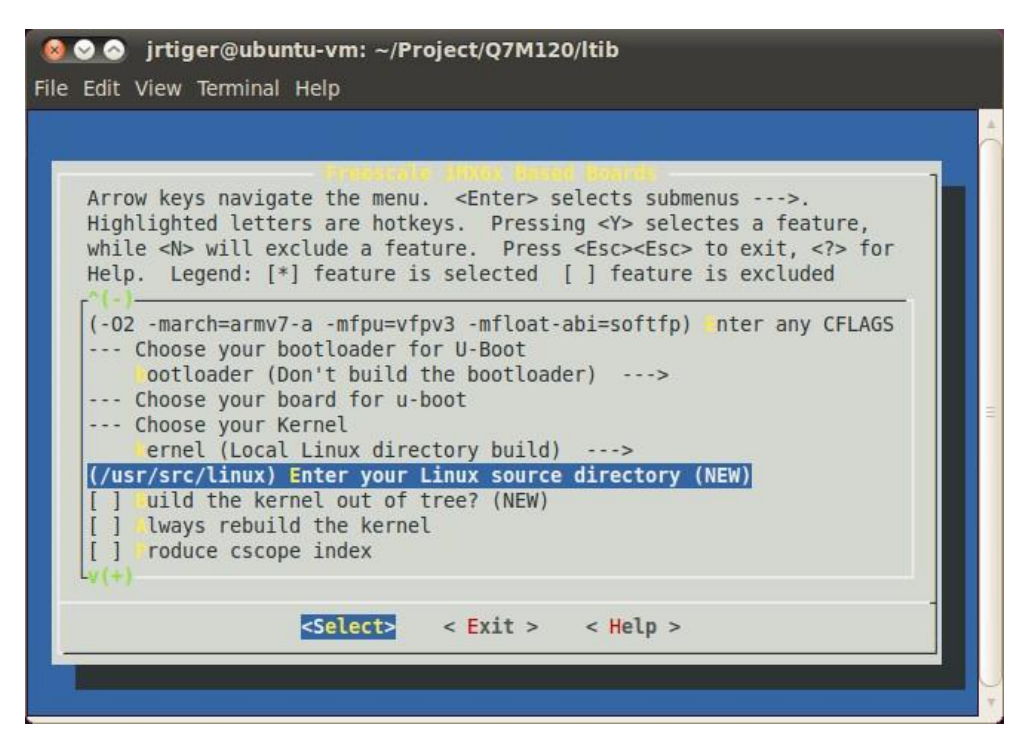

Enter your own linux kernel source folder.

| <mark>⊗⊗⊙⊙ jrtiger@ubuntu-vm: ~/Project/Q7M120/Itib</mark><br>File Edit View Terminal Help                                                                                                    |  |
|----------------------------------------------------------------------------------------------------|--|
| Arrow keys navigate the menu. <enter> selects submenus&gt;.<br/>Highlighted letters are hotkeys. Pressing <y> selectes a feature,<br/>while <n> will exclude a feature. Press <esc><esc> to exit, <? > for<br/>Help. Legend: [*] feature is selected [ ] feature is excluded<br/>Please enter a string value. Use the <tab> key to move from the input<br/>field to the buttons below it.<br/>/home/jrtiger/Project/Q7M120/kernel/linux</tab></esc></esc></n></y></enter> |  |
| <pre></pre>                                                                                                    |  |

| Irtiger@ubuntu-vm: ~/Project/Q7M120/Itib File Edit View Terminal Help                                                                                                    |      |
|----------------------------------------------------------------------------------------------------|------|
| File Edit View Terminal Help<br>Arrow keys navigate the menu. <enter> selects submenus&gt;.<br/>Highlighted letters are hotkeys. Pressing <y> selectes a feature,<br/>while <n> will exclude a feature. Press <esc> to exit, <? > for<br/>Help. Legend: [*] feature is selected [] feature is excluded<br/> Choose your bootloader for U-Boot<br/>wootloader (Don't build the bootloader)&gt;<br/> Choose your board for u-boot<br/> Choose your Kernel<br/>ernel (Local Linux directory build)&gt;<br/>(/home/jrtiger/Project/Q7M120/Kernel/Linux) Enter your Linux source d<br/>[] uild the kernel out of tree? (NEW)<br/>[] tways rebuild the kernel<br/>[] roduce cscope index<br/> enclude kernel headers<br/>(++)<br/>&lt;</esc></n></y></enter> | III. |
|                                                                                                    | ¥    |

Finally save the configuration.

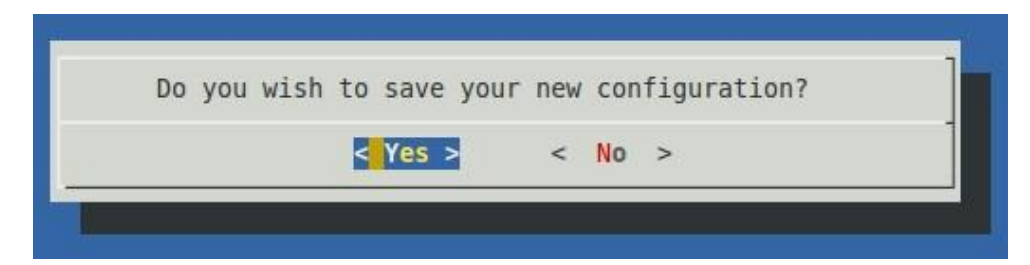

8. Options:

Adding iMX6 Multimedia codecs support: Note that you can get this file from Axiomtek official website:

Download LTIB\_IMX6.zip Unzip it to get L3.0.35\_4.1.0\_docs.tar.gz, IMX\_AACPD\_3.0.7-2.tar.gz, IMX\_MMCODEC\_3.0.35\_4.1.0\_BUNDLE\_CODA.tar.gz and L3.0.35\_4.1.0\_130816\_source.tar.gz.

Extract codec file. \$ tar zxf IMX\_MMCODEC\_3.0.35\_4.1.0\_BUNDLE\_CODA.tar.gz \$ tar zxf IMX\_AACPD\_3.0.7-2.tar.gz Copy all tar.gz file from Itib codecs folder to /opt/freescale/pkgs folder. \$ cp IMX\_MMCODEC\_3.0.35\_4.1.0\_BUNDLE\_CODA/Itib\ codecs/\*.tar.gz /opt/freescale/pkgs/ \$ cp IMX\_AACPD\_3.0.7-2/LTIB\ Codecs/libfslaacpcodec-3.0.7-2.tar.gz /opt/freescale/pkgs/ Then reconfigure LTIB main setting. \$ cd ~/Project/Q7M120/Itib \$ ./Itib -m config

Select Package list.

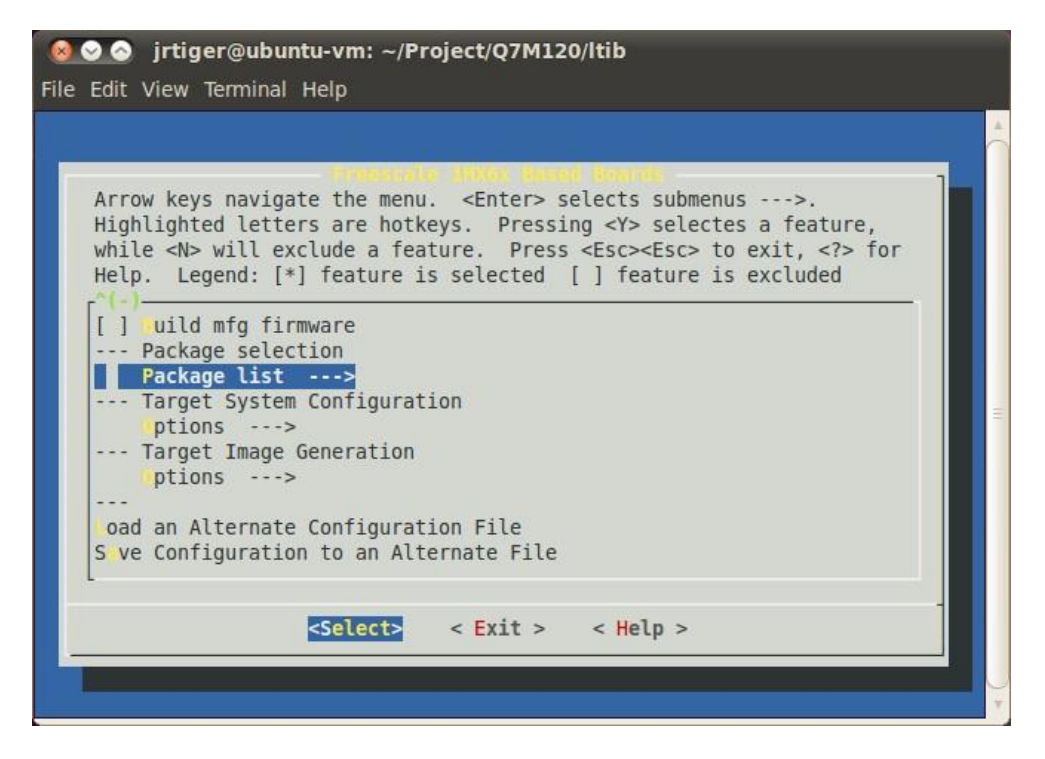

Select Freescale Multimedia Plugins/Codecs.

| Intiger@ubuntu-vm: ~/Project/Q7M120/Itib File Edit View Terminal Help                                                                                                    |
|----------------------------------------------------------------------------------------------------|
| Arrow keys navigate the menu. <enter> selects submenus&gt;.<br/>Highlighted letters are hotkeys. Pressing <y> selectes a feature,<br/>while <n> will exclude a feature. Press <esc> to exit, <? > for<br/>Help. Legend: [*] feature is selected [] feature is excluded<br/>[] pu-viv-bin-mx6q<br/>[] uc<br/>[] theros-wifi<br/>[] m dev<br/>[] opu-viv-wl-bin-mx6q<br/>[] eston-imx-bin<br/>[] mx-hdcp-app-bin<br/>Freescale Multimedia Plugins/Codecs&gt;<br/> Common package selection list<br/>[] sterisk<br/>v(+)<br/></esc></n></y></enter> |

Select codecs you want to add.

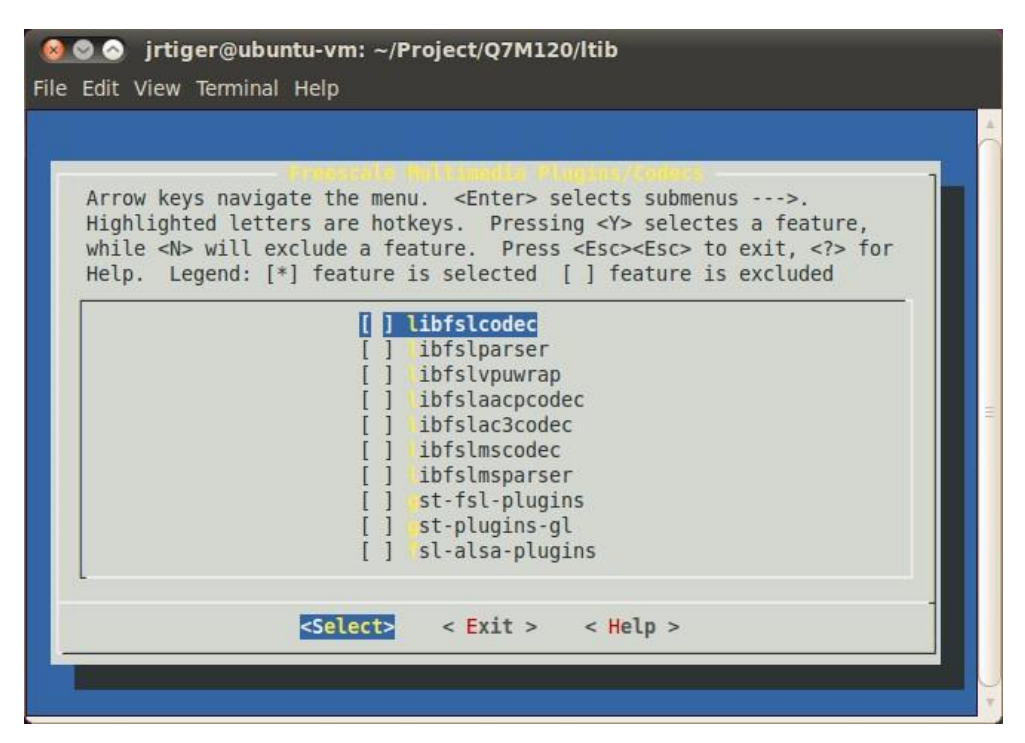

Build the target kernel image and root filesystem.
 \$ cd ~/Project/Q7M120/ltib
 \$ ./ltib

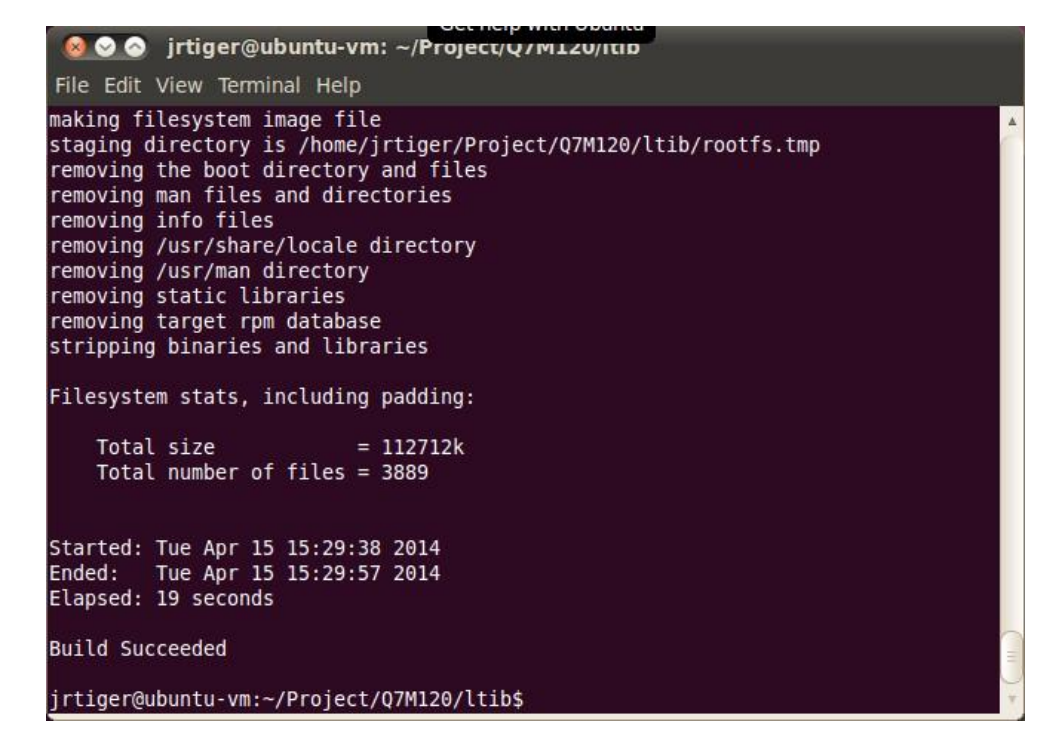

After you have completed a build using LTIB, you will have a target root filesystem in the rootfs directory inside the LTIB install directory.

Inside the ~/Project/Q7M120/ltib/rootfs/boot directory, you can find kernel image ulmage.

#### 2.2 Deployment

#### 2.2.1 Create a bootable SD Card for Q7M120

- Copying the Boot Loader image.
   \$ sudo dd if=./u-boot.bin of=/dev/sdb bs=512 seek=2 skip=2 conv=fsync The first 1KB of the SD card, that includes the partition table, will be preserved
- Copying the Kernel image.
   \$ sudo dd if=./ulmage of=/dev/sdb bs=512 seek=2048 conv=fsync This will copy ulmage to the media at offset 1MB
- 3. Copying the Root File System (rootfs). First, a partition table must be created.

To create a partition, at offset 16384 (in sectors of 512 bytes) enter the following command: \$ sudo fdisk /dev/sdb

Type the following parameters (each followed by <Enter>):

| u               | [switch the unit to sectors instead of cylinders]                                                                                  |
|-----------------|----------------------------------------------------------------------------------------------------|
| d               | [repeat this until no partition is reported by the 'p' command]                                                                    |
| n               | [create a new partition]                                                                                                    |
| р               | [create a primary partition]                                                                                                    |
| 1               | [the first partition]                                                                                                    |
| 16384           | [starting at offset sector #16384, i.e. 8MB, which leaves enough space for the kernel, the boot loader and its configuration data] |
| <enter></enter> | [using the default value will create a partition that spans to the last sector of the medium]                                      |
| W               | [this writes the partition table to the medium and fdisk exits]                                                                    |
| Run the         | following command to format the partition                                                                                          |
| \$ sudo         | mkfs.ext3 /dev/sdb1                                                                                                    |
| Copy the        | e target file system to the partition                                                                                              |
| \$ mkdir        | /home/user/mountpoint                                                                                                    |
| \$ sudo         | mount /dev/sdb1 /home/usrt/mountpoint                                                                                              |
|                 |                                                                                                    |

Extract rootfs package to certain directory

\$ sudo tar jxf rootfs.tar.bz2 -C /home/user/mountpoint

NOTE: Make sure tht the device node is correct for the SD Card. i.e. sdb or sdc

The file system content is now on the media.